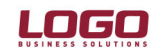

#### Ürün : GO Bordro-Tiger2Bordro-IK

Bölüm : **Resmi Raporlar** 

\* Dokümanda GoBordro, Tiger2Bordro ve İk kısaca Logo İk ürünleri olarak ifade edilmektedir.

#### E-Bildirge, İşe Giriş/Çıkış Bildirgelerinin ve Personel Vizite işlemlerinin program içerisinden SGK Sayfasına Bağlanarak Aktarılması

Ek özellik I paketi kapsamında, 3.08.02 versiyonundan itibaren Logo İK ürünlerine aşağıdaki resmi raporların SGK internet sayfasına otomatik olarak bağlanarak bilgilerin aktarılması sağlanmıştır. (Ek özellik paketi 18 Ocak 2010 tarihinde üretime yüklenmiştir)

Aylık Prim ve Hizmet Belgesi Vizite Kağıdı SSK İşe Ğiriş Bildirgesi SGK İşten Ayrılış Bildirgesi

Bu kapsamda sistem işletmeni işyeri bilgilerine yeni alanlar eklenmiştir. Sistem işletmeninde bu bölümde girilen bilgilere göre SGK internet sayfasına bağlanılır.

IKSys'de Dosya→Kurumlar→İşyeri bilgilerinde İşyeri Detay Bilgileri ile gelen form üzerinde SGK internet sitesine erişim için işyerinin sahip olduğu bilgilerin kaydedileceği aşağıdaki alanlar eklenmiştir.

Kullanıcı Adı İşyeri Şifresi Sistem Şifresi

| 💩 🛛 LOGO İnsan Kaynakları                 | 11 010099                                          | 111-5780 h                                   | and and and a |                                            |                                                                       |       |
|-------------------------------------------|----------------------------------------------------|----------------------------------------------|---------------|--------------------------------------------|-----------------------------------------------------------------------|-------|
| Dosya İşlemler Kuruluş Bilgiləri<br>Dosya | İşyeri T                                           | anımı                                        |               |                                            |                                                                       |       |
| No.<br>Adı<br>SSK<br>Kuru<br>Faa<br>İski  | No.<br>uluş Tarihi<br>iliyet Alanı<br>ur No.       | 0<br>Merkez<br>273000606901329<br>01.01.2000 | 970540404000  |                                            |                                                                       |       |
| İşku                                      | ur Birimi                                          |                                              |               | 0. 19. 90. I                               | Jack Sec. 1997                                                        |       |
| Cad                                       | de A Ca                                            | ddesi                                        | Pos           | sta Kodu                                   | 34160                                                                 |       |
| Soka<br>Kap                               | No. 3                                              | .dr.                                         | Fal           | eron<br>(s No.                             | 0216 222 22 22                                                        | _     |
| İlçe                                      | Kadık                                              | κöγ                                          | Ver           | gi Dairesi                                 | Kadıköy                                                               |       |
| Şeh                                       | nir İstar                                          | hul                                          | V.E           | ). Kodu                                    |                                                                       |       |
| ( Ülke                                    | ei                                                 | Türkiye                                      | Ver           | gi Numarası                                | 1234567890                                                            |       |
| N<br>N<br>S<br>S<br>Siste<br>E            | <b>K</b><br>anıcı Adı<br>eri Şifresi<br>em Şifresi |                                              |               | CSGB İşk<br>ÇSGB İşk<br>ÇSGB Böl<br>098765 | olu Kodu 01<br>. Müd. Dosya No:<br>;4321<br><u>K</u> aydet <u>V</u> a | azgeç |
| MS SQL SERVER:SGK (OLE DB)                |                                                    |                                              |               |                                            |                                                                       | له ا  |

Resmi Raporlar ile ilgili değişiklikler :

Doküman No : EKP1-0001 Tarih : 15.01.2010 : E-Bildirge, İşe Giriş/Çıkış Bildirgelerinin ve Personel Vizite işlemlerinin program içerisinden Konu SGK Sayfasına Bağlanarak Aktarılması

### Ürün : GO Bordro-Tiger2Bordro-IK

Bölüm : Resmi Raporlar

\* Dokümanda GoBordro, Tiger2Bordro ve İk kısaca Logo İk ürünleri olarak ifade edilmektedir.

#### Aylık Prim ve Hizmet Belgesi

Bordro→Raporlar→APHB ve APHB 4c seçenekleri ile gelen formun filtre seçeneklerinde bulunan "Ebildirge" filtresi alt seçeneklerine "**SGK Sayfasına**" olarak SGK Sayfası bağlantısını sağlayan seçenek eklenmiştir.

| Tablo       Ekran       Yazıcı       ASCII Dosya       M         HTML Dosyası       PDF Dosyası       Yazıcı Sayfasına Göre       Image: Sayfasına Göre       Image: Sayfasına Gör                                                                                                    | S Excel Dosyası MS Access Dosyası Filtreleri Yazdır Tasarla Kolay Tasarla Secilen Filtreler                                                                                                    |
|----------------------------------------------------------------------------------------------------|----------------------------------------------------------------------------------------------------|
| Yazıcı Sayfasına Göre       [         OYazıcı Sayfasına Göre       [         Rapor Ölçülerine Göre       [         Kullanıcı Rapor Tasarımı       Rapor Tanımı         Filtre Yükle       [] Filtre Kaydet       [] Yazıcı Sayfa Düzeni         Filtreler       []                                                                                                    | Filtreleri Yazdır           Filtreleri Yazdır           Image: Secilen Filtreler                                                                                                    |
| Kullanıcı Rapor Tasarımı     Rapor Tanımı       Filtre Yükle     Filtre Kaydet       Filtreler                                                                                                    | Tasarla Kolay Tasarla                                                                                                    |
| Filtreler                                                                                                    | Secilen Filtreler                                                                                                    |
|                                                                                                    |                                                                                                    |
| E-Bildirge 🔺                                                                                                    | Adı Değeri 🔺                                                                                                    |
| Hayır + E-                                                                                                    | Bildirge Hayır                                                                                                    |
| <ul> <li>Excel Dosyasına</li> <li>XML Dosyasına</li> <li>SGK Sayfasına</li> <li>Siralama</li> <li>Siralama</li> <li>Form Seçimi</li> <li>Tasarım Tipi</li> <li>Tasarım Tipi</li> <li>Düzenleme Tarihi</li> <li>Düzenleme Tarihi</li> <li>Bildirgenin Mahiyeti</li> <li>İşlem Ayı</li> <li>İşlem Yılı</li> <li>Kurum</li> <li>İşlem Yılı</li> <li>Kurum</li> <li>İşlem Yılı</li> <li>İşlem Yılı</li> <li>İş</li> <li>İşlem Yılı</li> <li>İş</li> <li>İş</li> <li>İş</li> <li>İş</li> <li>İş</li> <li>Iş</li> <li>Iş</li> <li>Iş</li> <li>Iş</li> <li>Iş</li> <li>Iş</li> <li>Iş</li> <li>Iş</li> <li>Iş</li> <li>Iş</li> <li>I&lt;</li></ul> | ralama SSK numarasına göre<br>Düz A4 veya Sürekli Kağıt<br>İsarım Tipi SGK Sonrası<br>İzenleme Tarihi Hayır<br>İdirgenin Mahiyeti Excel Dosyasına<br>İlem Ayı XML Dosyasına<br>İlem Yılı SGK Sayfasına<br>İrum 1,2 |

Bu seçenek ile Aylık prim ve hizmet belgesi raporlandığında, rapor İnsan Kaynakları ürününde hem ekrana listelenir, hem de internet explorer üzerinde SGK İnternet sayfası açılır.

(E-bildirge, eklenen 'SGK sayfasına' seçeneği ile raporlandığında L\_CapiDiv tablosundan SGKUserName, SGKUserCode, SGKSysPass, DivPassword alanlarını xml'e alarak "WWW.SSK.gov.tr" adresine bağlanacaktır.)

**Dikkat !** SGK sayfasına seçeneği seçildiğinde her işyeri için rapor ayrı ayrı alınmalıdır, birden fazla işyeri için rapor alınırsa son işyeri için aktarım yapılmaktadır.

| Doküman No | : EKP1-0001                        | 2/11                                                                                                    |
|------------|------------------------------------|----------------------------------------------------------------------------------------------------|
| Tarih      | : 15.01.2010                       |                                                                                                    |
| Konu       | : E-Bildirge, İşe<br>SGK Sayfasına | Giriş/Çıkış Bildirgelerinin ve Personel Vizite işlemlerinin program içerisinden<br>a Bağlanarak Aktarılması |

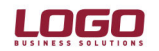

### Ürün : GO Bordro-Tiger2Bordro-IK

#### Bölüm : Resmi Raporlar

\* Dokümanda GoBordro, Tiger2Bordro ve İk kısaca Logo İk ürünleri olarak ifade edilmektedir.

SGK internet sayfası açıldığında, e-bildirge kullanıcı girişi ekranında sağ klikten "Logo'dan Aktar" seçeneği ile IKSYS de girilmiş olan işyeri kullanıcı ve şifre bilgilerinin ilgili alanlara aktarılması sağlanır. Kullanıcı adı ve şifrelerin aktarılmasından sonra giriş ekranında yer alan "Güvenlik Anahtarı" kullanıcı tarafından yazılmalı ve "Giriş" butonuna tıklanarak sayfaya bağlanılmalıdır.

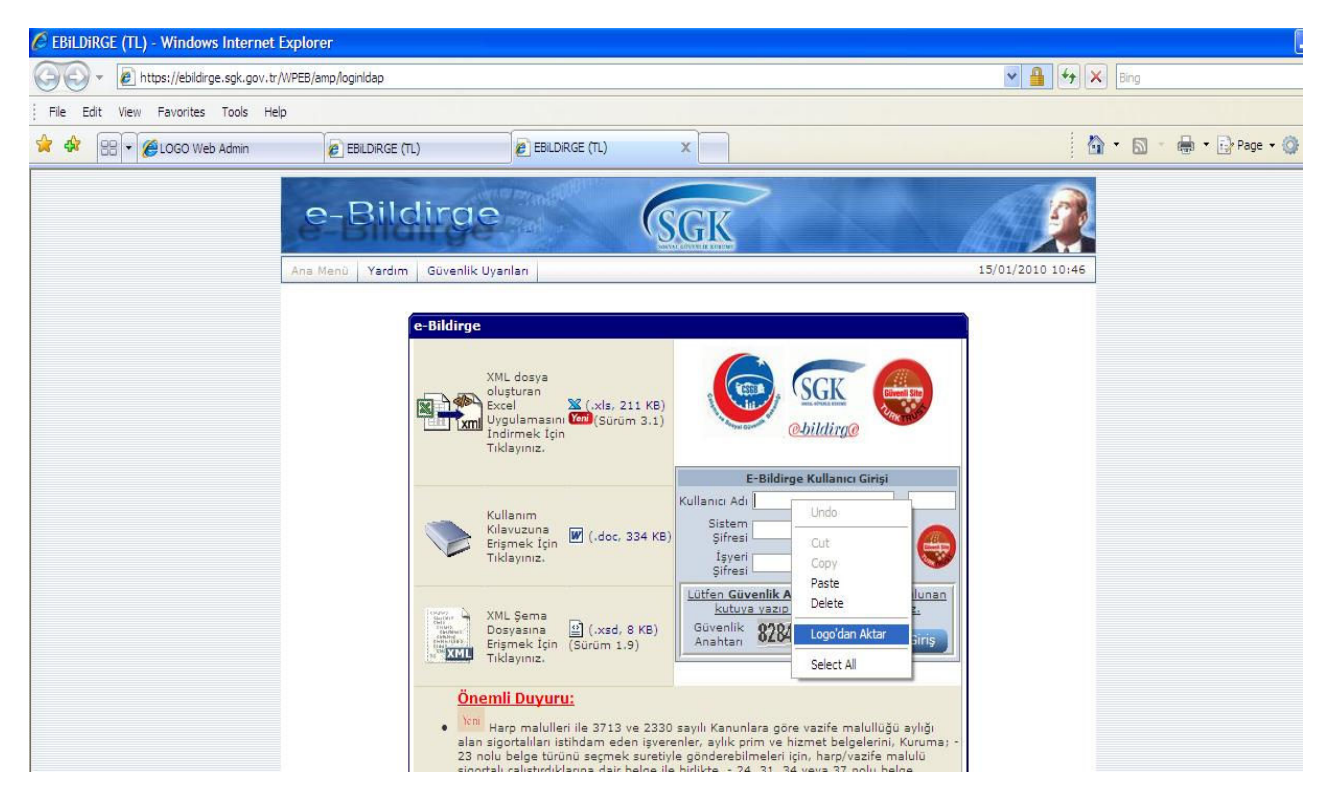

Sayfaya bağlanıldıktan sonra gelen ekranda "Aylık Prim ve Hizmet Belgesi İşlemleri" seçilmelidir.

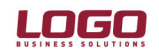

# Ürün : GO Bordro-Tiger2Bordro-IK

Bölüm : Resmi Raporlar

\* Dokümanda GoBordro, Tiger2Bordro ve İk kısaca Logo İk ürünleri olarak ifade edilmektedir.

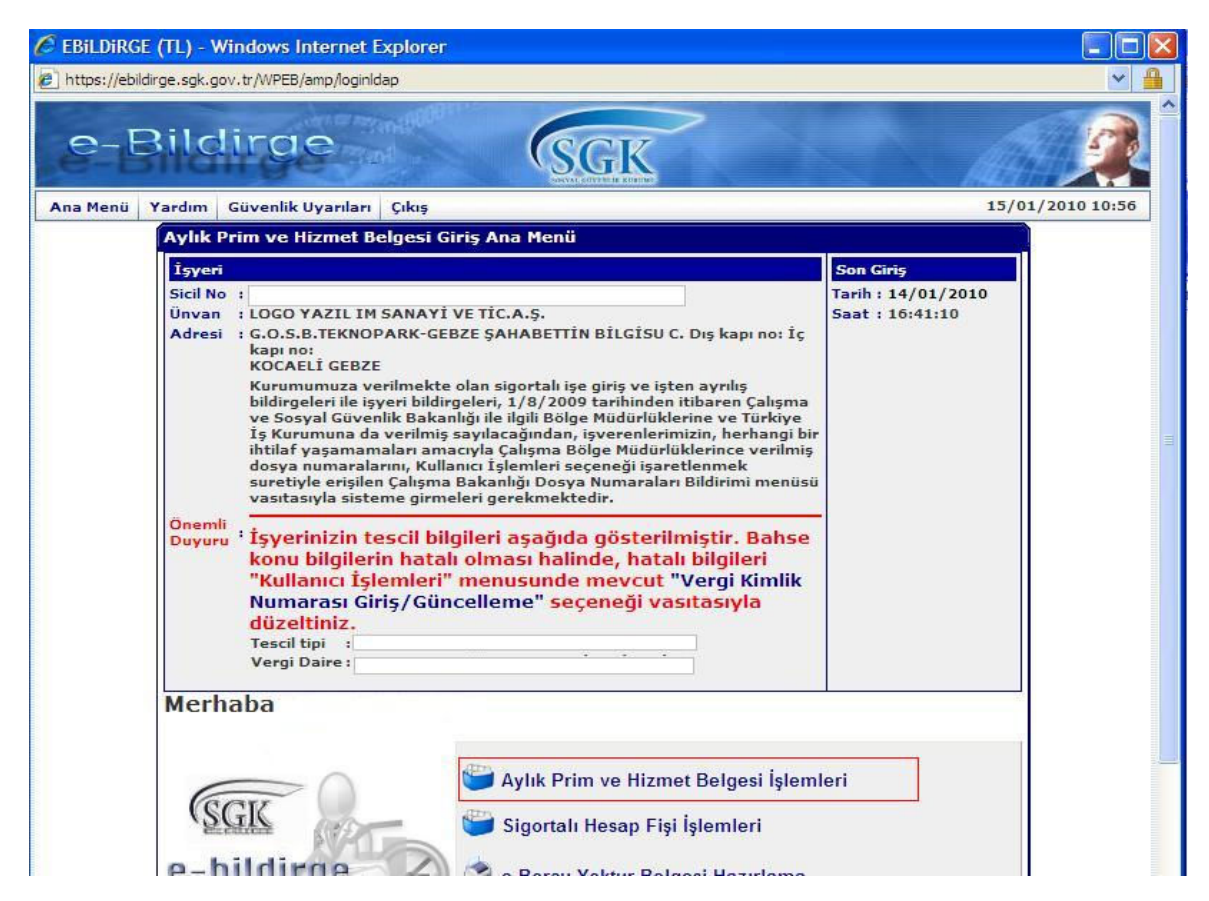

Aylık Prim ve Hizmet Belgesi işlemleri seçiminden sonra aşağıdaki ekran açılacaktır.

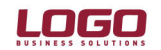

### Ürün : GO Bordro-Tiger2Bordro-IK

Bölüm : Resmi Raporlar

\* Dokümanda GoBordro, Tiger2Bordro ve İk kısaca Logo İk ürünleri olarak ifade edilmektedir.

| EBiLDiRGE (TL) - Windows Internet Explorer                                                                                                    |                                                                                                    |                  |
|----------------------------------------------------------------------------------------------------|----------------------------------------------------------------------------------------------------|------------------|
| 🖉 https://ebildirge.sgk.gov.tr/WPEB/amp/dosyatransferPage                                                                                            |                                                                                                    | ✓ <u></u>        |
| e-Bildirge                                                                                                    | SGK                                                                                                    | ×                |
| Ana Menü Yardım Güvenlik Uyarıları Çıkış                                                                                                    |                                                                                                    | 15/01/2010 13:16 |
| Aylık Prim ve Hizm<br>Dikkat:                                                                                                    | et Belgesi XML Dosya Transferi                                                                                                    |                  |
| <ul> <li>5510 sayılı Kanın ş</li> <li>ve hizmet belgesinde<br/>sürelerinden de kısa v</li> <li>tahakkuk işlemleri sır<br/>alınmayacaktır.</li> </ul> | gereği 2008 EKİM ayına ilişkin aylık prim<br>ın başlanılarak yıllık ücretli izin<br>vadeli sigorta kolları primi kesileceğinden<br>rasında "yıllık ücretli izin bölümü" dikkate |                  |
| Transfer Edilecek<br>XML Dosya Adı                                                                                                    | Undo                                                                                                    |                  |
| Xml Dosya Transfer<br>Giriş Ekran                                                                                                    | Dosya<br>i Île Gön<br>undan To<br>Paste<br>Delete                                                                                                    |                  |
|                                                                                                    | Logo'dan Aktar                                                                                                    |                  |
|                                                                                                    | Select All                                                                                                    |                  |
| © T.(                                                                                                    | C.Sosyal Güvenlik Kurumu                                                                                                    |                  |
|                                                                                                    |                                                                                                    |                  |
|                                                                                                    |                                                                                                    |                  |

Bu ekranda sağ klikteki "Logo'dan aktar" seçeneği ile XML formatındaki Aylık Prim ve Hizmet belgesinin bilgisayarda kayıtlı olduğu yolu aktarılır. (İk ürünlerinde İzle-Seçenekler-Geçici Veri Kataloğundaki bilgiye göre) Böylece oluşan xml dosya SGK sayfasına otomatik olarak aktarılacaktır.

### E-Vizite Uygulamaları

Uygulama için sicil kartı sağ klik seçeneklerine "E-Vizite" seçeneği eklenmiştir.

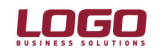

### Ürün : GO Bordro-Tiger2Bordro-IK

Bölüm : Resmi Raporlar

| Sici Numarasi | A A A A  |               | Soyadı | Sosyal Güvenlik Numar | Kurum  | Bölüm                | Işye 🔺        |         |
|---------------|----------|---------------|--------|-----------------------|--------|----------------------|---------------|---------|
| 000           | Burhan   | Ekle          |        | 0987654               | 001 BT | 0000 Merkez          | 0000 Merkez   |         |
| 001           | Berna    | Değiştir      |        |                       | 001 BT | 0000 Merkez          | 0001 İzmir    |         |
| 004           | Turan    | Vizite Kağıdı |        |                       | 001 BT | 0000 Merkez          | 0001 İzmir    |         |
| 005           | Eylül    | E-Vizite      |        |                       | 001 BT | 0000 Merkez          | 0000 Merkez   |         |
| 006           | Bilge    | L. TILIC      |        |                       | 001 BT | 0001 Satış/Pazarlama | 0001 İzmir    |         |
| 007           | Günnur   |               | \$     |                       | 001 BT | 0000 Merkez          | 0000 Merkez   | and the |
| 002           | Ebru     | Saka          |        |                       | 002 TT | 0000 Merkez          | 0000 Merkez   |         |
| 003           | Sibel    | Saldanlı      |        |                       | 001 BT | 0000 Merkez          | 0000 Merkez   |         |
| 004           | Saat     |               |        |                       | 001 BT | 0000 Merkez          | 0000 Merkez   |         |
| 005           | Aydın    | Arat          |        |                       | 001 BT | 0000 Merkez          | 0000 Merkez   |         |
| 006           | Deneme   |               |        |                       | 001 BT | 0000 Merkez          | 0000 Merkez   |         |
| 008           | Emekli   |               |        |                       | 001 BT | 0000 Merkez          | 0000 Merkez   |         |
| 009           | İstihdam |               |        |                       | 001 BT | 0000 Merkez          | 0000 Merkez   |         |
| 011           | Birimi   | farklı        |        |                       | 001 BT | 0000 Merkez          | 0000 Merkez   |         |
| 013           | Normal   |               |        |                       | 002 TT | 0000 Merkez          | 0000 Merkez   |         |
| 014           | Emekli   |               |        |                       | 002 TT | 0000 Merkez          | 0000 Merkez   |         |
| 015           | Emekli   | indirimli     |        |                       | 002 TT | 0000 Merkez          | 0000 Merkez   |         |
| 016           | Başarı   |               |        |                       | 001 BT | 0000 Merkez          | 0000 Merkez   |         |
| 017           | Deneme   |               |        |                       | 001 BT | 0000 Merkez          | 0000 Merkez   |         |
| 018           | Sebla    |               |        |                       | 001 BT | 0000 Merkez          | 0000 Merkez   |         |
| 019           | Dilek    | Biçer         |        |                       | 001 BT | 0000 Merkez          | 0000 Merkez   |         |
| 020           | İzin     | bilgileri     |        |                       | 001 BT | 0000 Merkez          | 0000 Merkez 🖕 |         |

\* Dokümanda GoBordro, Tiger2Bordro ve İk kısaca Logo İk ürünleri olarak ifade edilmektedir.

Sicil kartı, sağ klikten "E-Vizite" seçildiğinde; internet explorer üzerinden SGK internet sayfasının sağlık sistemine giriş ekranı açılır.

Sağ klikten "Logo'dan aktar" seçeneği ile; sicilin işyeri bilgilerine göre, sistem işletmenindeki sgk işyeri bilgileri ve şifresi aktarılır. Açılan internet sayfasında "Vizite Kayıt" seçeneği tıklanır. Sağ klikten "Logo'dan aktar" seçildiği zaman ilgili sicilin T.C. Kimlin numarası alana aktarılır.

| Vizite Giriş Sistemi - Windows In | nternet Explorer                                     |                |                                  |                             |                          |              |
|-----------------------------------|------------------------------------------------------|----------------|----------------------------------|-----------------------------|--------------------------|--------------|
| COO - E http://app.sgk.gov.tr/v   | /izite/gooViziteKayit.do                             |                |                                  |                             | ✓ + <sub>y</sub> :       | Bing         |
| File Edit View Favorites Tools    | Help                                                 |                |                                  |                             |                          |              |
| 😭 🍄 🔠 🗸 🎉 LOGO Web Admin          | EBILDIRGE (TL)                                       | EBILDIRGE (TL) | EBILDIRGE (TL)                   | 🌈 Vizite Giriş Sistemi      | 🏉 Vizite Giriş Sis 🗙 🛛 🚦 | <b>)</b> • 6 |
|                                   | Sosyal Sigortalar Kurumu<br>SRĞLIK ÖDEMELERİ SISTEMİ |                | <u>L</u> Sk                      |                             |                          |              |
|                                   | Vizite » Sigortali Ara                               |                |                                  |                             | 15 Ocak 2010             |              |
|                                   | Kullanıcı İşlemleri <ul> <li>Çıkış Yap</li> </ul>    |                | T.C Kimlik No veya<br>ile Gir    | a Sigorta Sicil No<br>riniz |                          |              |
|                                   | Genel Islemler  • Ana Savfa                          |                | T.C. Kimlik No :<br>S.Sicil No : | Undo                        | -                        |              |
|                                   | Vizite Islemleri                                     |                | Sigortali A                      | Cut<br>Copy<br>Paste        |                          |              |
|                                   | Kayıt Güncelle                                       |                |                                  | Delete                      | -                        |              |
|                                   | Kayıt Sil     Görüptüle                              |                |                                  | Logo dan Aktar              |                          |              |
|                                   | Calismazlık İslemleri                                |                |                                  | Select All                  |                          |              |
|                                   | Çalışamazlık Girişi                                  |                |                                  |                             |                          |              |
|                                   | Çalışamazlık Görme                                   |                |                                  |                             |                          |              |
|                                   | <ul> <li>Çalışamazlık Güncelleme</li> </ul>          |                |                                  |                             |                          |              |
|                                   |                                                      |                |                                  |                             |                          |              |
|                                   |                                                      |                |                                  |                             |                          |              |
|                                   |                                                      |                |                                  |                             |                          |              |
|                                   |                                                      |                |                                  |                             |                          |              |
|                                   |                                                      | 250            |                                  | 4                           |                          |              |
|                                   |                                                      | Sosya          | al Sigortalar Kurumu 🤅           | )                           |                          |              |

Internet üzerinde açılan vizite sayfasında, kimlik numarasına göre sicilin bilgileri listelenecektir.

Doküman No: EKP1-00016/11Tarih: 15.01.2010Konu: E-Bildirge, İşe Giriş/Çıkış Bildirgelerinin ve Personel Vizite işlemlerinin program içerisinden<br/>SGK Sayfasına Bağlanarak Aktarılması

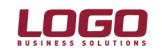

### Ürün : GO Bordro-Tiger2Bordro-IK

Bölüm : Resmi Raporlar

\* Dokümanda GoBordro, Tiger2Bordro ve İk kısaca Logo İk ürünleri olarak ifade edilmektedir.

| Vizite Giriş Sistemi - Windows Internet Explorer                                 |                                                                    |                              |                                  | V 64                                    | Bing            | ¥ <b>ت</b> _        |
|----------------------------------------------------------------------------------|--------------------------------------------------------------------|------------------------------|----------------------------------|-----------------------------------------|-----------------|---------------------|
| File Edit View Favorites Tools Help                                              |                                                                    |                              |                                  |                                         |                 |                     |
| 😪 🍄 🔠 🕶 🍘 LOGO Web Admin 🙋 EBILDIRGE (TL) 🙋 EBILDI                               | RGE (TL)                                                           | (TL)                         | 🏉 Vizite Giriş Sistemi 🛛 👔       | 🖉 Vizite Giriş Sis 🗙                    | <b>☆</b> ・◎・●・B | Page 👻 🔘 Tools 👻 🎽  |
| Sosyal Sigortalar K<br>SRĞLIK ÖDEMELERİ<br>Vizite = Vizite Kavıt                 | urumu<br>SiSTEMİ                                                   | <u>_s</u> sk                 |                                  | 15 Ocak 201                             |                 |                     |
| 🔋 Kullanıcı İşlemleri                                                            |                                                                    | A-STGORT                     |                                  |                                         |                 |                     |
| Cikiş Yap     Genel Islemler                                                     | 1 T.C. Kimlik No:<br>2 Sigorta Sicil No                            |                              | İkametgah Adresi :               | <u>^</u>                                |                 |                     |
| <ul> <li>Vizite Islemleri</li> <li>Vizite Kayıt</li> </ul>                       | 3 Adı ve Soyadı                                                    | BERNA TOKAY                  |                                  | ×                                       |                 |                     |
| Kayıt Güncelle     Kayıt Sil     Görüntüle                                       | 4 Baba Adi<br>5 Cinsiyeti                                          | KADIN                        | Karakter sayısı: 0 Posta Kodu :  | (limit: 150)                            |                 |                     |
| <ul> <li>Calışmazlık</li> <li>İşlemleri</li> <li>Çalışamazlık Girişi</li> </ul>  | 6 Uyruğu(Yabancı<br>İse Ülke Adı)*<br>7 Doğum Yeri /               | T.C.: Uike Adı:              | Ev Telefonu :                    | Cep Telefonu :                          |                 |                     |
| <ul> <li>Çalışamazlık Görme</li> <li>Çalışamazlık</li> <li>Güncelleme</li> </ul> | 8 Öğrenim Durumu                                                   | İlk 🔿 Orta 🔿 Diğer           | Lise O Yüksek Okul               | Okuryazar 🔘                             |                 |                     |
|                                                                                  | 9 İşe Giriş Tarihi                                                 |                              |                                  |                                         |                 |                     |
|                                                                                  | 10 İstihdam<br>Durumu                                              | Daimi O Mevsimlik (<br>Diğer | Geçici O Full-Tin                | ne O Part-Time O                        |                 |                     |
|                                                                                  | Viziteye Çıkmak<br>İçin İşyerinden<br>ayrıldığı Tarih ve<br>Saat * | Tarih :                      | Saat : :                         |                                         |                 |                     |
|                                                                                  | Son Bir Yıl<br>içindeki<br>Toplam Ücretli<br>izin Gün Sayısı       |                              | Prim Ödeme Hali :<br>Sona Erdi 💌 | Sona Erdi İse<br>Sona Erdiği<br>Tarih : |                 |                     |
|                                                                                  |                                                                    | Кау                          | det                              |                                         |                 |                     |
|                                                                                  |                                                                    |                              |                                  |                                         | S Internet      | € 100% <del>-</del> |
| 🛃 start 🛛 🥥 🙆 🔍 🔯 I 🖆 M. 🛛 🖉 M. 🏉                                                | = 💋 5 🕎 R                                                          | @M. @V 😂K.                   | 🗐 S 🗀 p 🧔                        | >L 🔤 R 😵 L                              | 🐚 S TR 🔇 🖂 🖸 🖗  | 0 💊 👝 🥑 😒 13:55     |

### İşe Giriş ve İşten Çıkış Bildirgeleri

### SGK İşe Giriş Bildirgesi:

SGK İşe Giriş Bildirgesine "SGK Sayfasına : Evet /Hayır" filtresi eklenmiştir. Filtrenin "Evet" olarak belirlenmesi ile SGK internet sayfasına ulaşılır. İlgili sayfada sağ klikten "Logo'dan aktar" seçeneği ile sistem işletmenindeki işyeri kullanıcı ve şifre bilgileri aktarılır. Güvenlik anahtarı kullanıcı tarafından yazılarak sayfaya bağlanılır.

| Doküman No | : EKP1-0001                       | 7/11                                                                                                    |
|------------|-----------------------------------|----------------------------------------------------------------------------------------------------|
| Tarih      | : 15.01.2010                      |                                                                                                    |
| Konu       | : E-Bildirge, İşe<br>SGK Sayfasıı | Giriş/Çıkış Bildirgelerinin ve Personel Vizite işlemlerinin program içerisinden<br>na Bağlanarak Aktarılması |

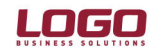

#### Ürün : GO Bordro-Tiger2Bordro-IK Bölüm : Resmi Raporlar

\* Dokümanda GoBordro, Tiger2Bordro ve İk kısaca Logo İk ürünleri olarak ifade edilmektedir.

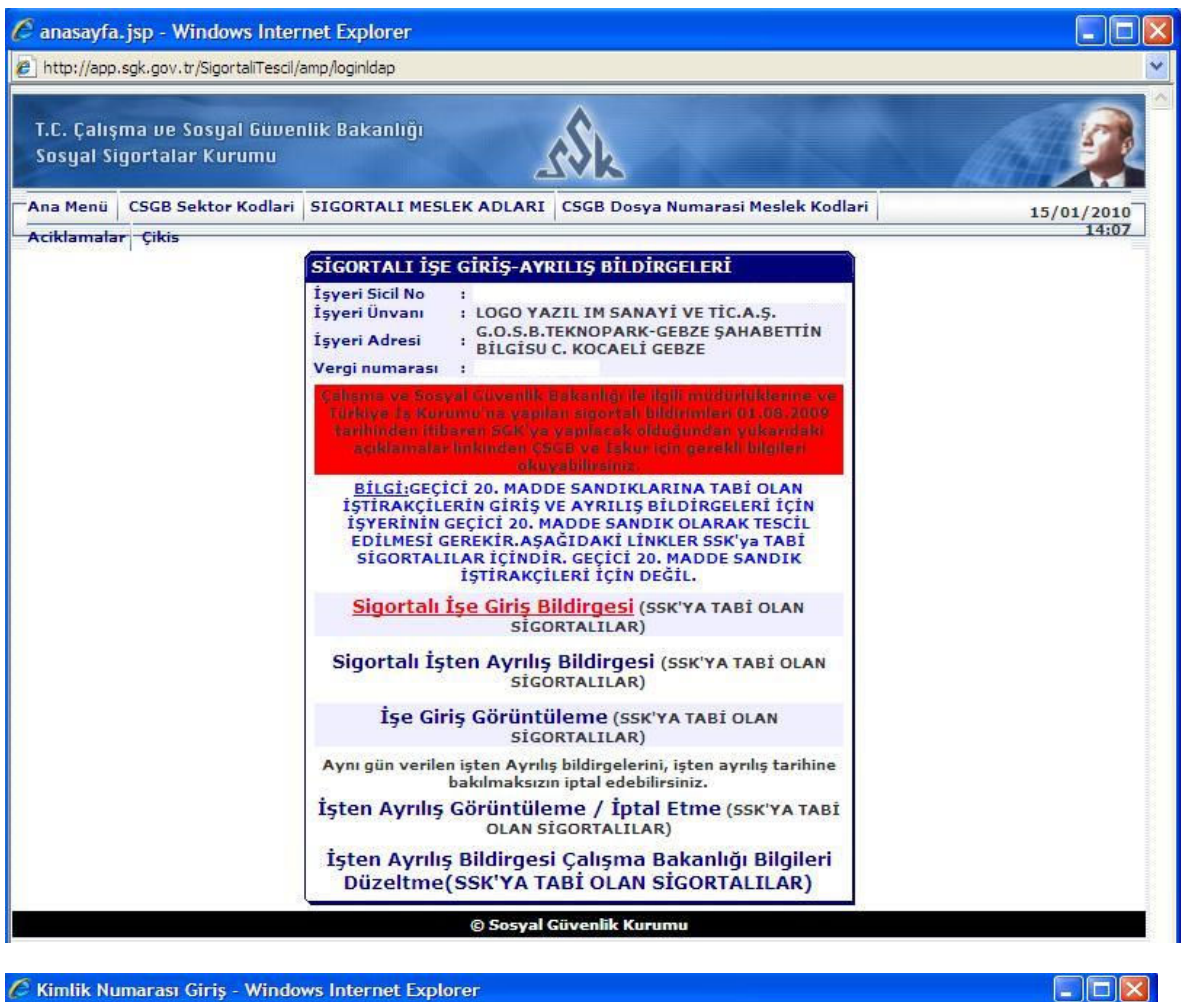

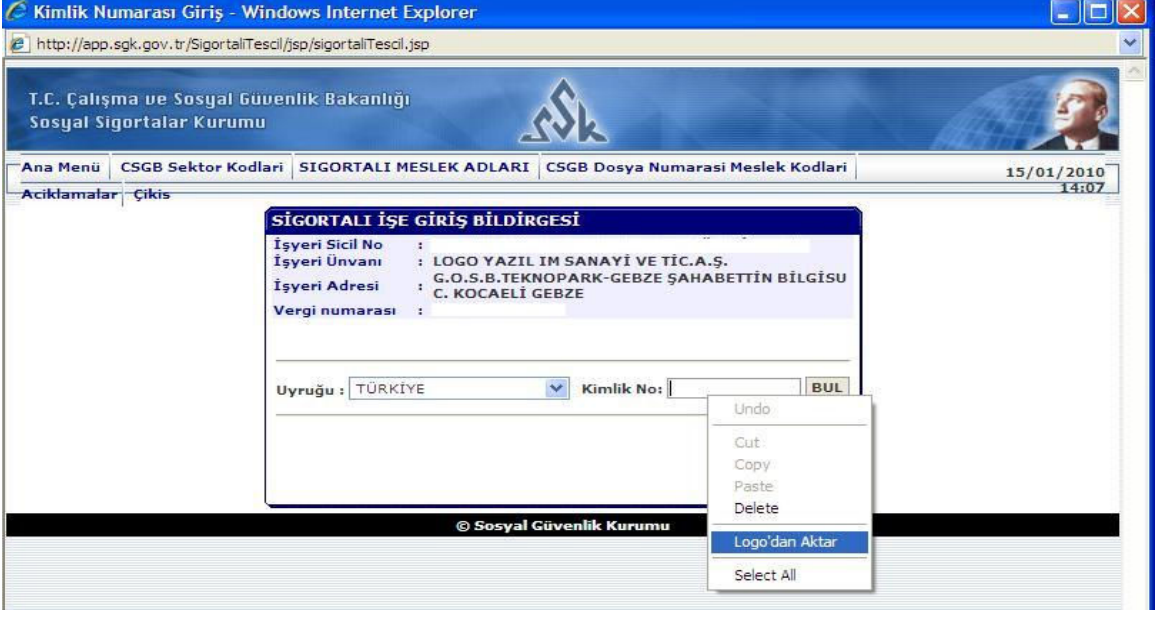

Sigortalı İşe giriş bildirgesinin seçilmesi ve "Logo'dan aktar" işlemi ile ilgili sicilin T.C. Kimlik numarası ile giriş işlemi başlatılır.

| Doküman No | : EKP1-0001         | 8/11                                                                           |
|------------|---------------------|--------------------------------------------------------------------------------|
| Tarih      | : 15.01.2010        |                                                                                |
| Konu       | : E-Bildirge, İşe C | iriş/Çıkış Bildirgelerinin ve Personel Vizite işlemlerinin program içerisinden |
|            | SGK Sayfasına       | Bağlanarak Aktarılması                                                         |

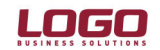

### Ürün : GO Bordro-Tiger2Bordro-IK

#### Bölüm : Resmi Raporlar

\* Dokümanda GoBordro, Tiger2Bordro ve İk kısaca Logo İk ürünleri olarak ifade edilmektedir.

Devam eden ekranlarda bulunan sicil bilgileri sayfasında "Logo'dan aktar" seçeneği ile sicilin işe başlama tarihi, sigorta kolu(sicil kartında yer alan belge türü) bilgileri aktarılır.

Özürlülük Kodu : Sicil kartındaki sakatlık derecesi belirlenmiş ise evet, sakatlık derecesi yok ise hayır seçeneği aktarılır.

Eski Hükümlü: Sicil kartındaki eski hükümlü seçeneğine göre aktarılır.

| EBILDIRGE (YT                                                       | L) - Windows Internet Explorer                                   |                        |                  |                                 |   |
|---------------------------------------------------------------------|------------------------------------------------------------------|------------------------|------------------|---------------------------------|---|
| http://app.sgk.go                                                   | v.tr/SigortaliTescil/amp/sigortaliTescilAc                       | tion                   |                  |                                 | 1 |
| r.C. Çalışma vı<br>Sosyal Sigorta                                   | e Sosyal Güvenlik Bakanlığı<br>Iar Kurumu                        |                        | <u>s</u> k       | A P                             | 2 |
| na Menü CSGE                                                        | Sektor Kodlari SIGORTALI MES                                     | LEK ADLARI             | CSGB Dosya Nu    | marasi Meslek Kodlari 15/01/201 | 0 |
| ciklamalar Çik                                                      | 15                                                               |                        |                  | 14:1                            | 4 |
| SİGORTALI TE                                                        | KRAR İŞE GİRİŞ BİLDİRGESİ                                        |                        |                  |                                 |   |
| İşyeri Sicii No<br>İşyeri Ünvanı<br>İşyeri Adresi<br>Vergi numarası | :<br>LOGO YAZIL IM SANAYÌ VE 1<br>: G.O.S.B.TEKNOPARK-GEBZE<br>: | IİC.A.Ş.<br>ŞAHABETTİN | ı BİLGİSU C. KOC | AELÎ GEBZE                      |   |
| Mesaj:<br>SGK No:                                                   |                                                                  |                        |                  |                                 |   |
| Sigortalının İşe                                                    | Başlama Tarihi                                                   |                        | Upda             | a.yyyy)                         |   |
| Sigorta                                                             | £9.                                                              | ~                      | Cut              | -                               |   |
| 4857 SK 30 un                                                       | cu maddesine göre çalıştrılacaksa                                | Ad                     | Сору             |                                 |   |
| Özürlülük<br>Kodu                                                   |                                                                  | Evra<br>Evra           | Paste<br>Delete  | 2010<br>7949729211              |   |
| Eski<br>Hükümlü:                                                    | ×                                                                |                        | Logo'dan Aktar   |                                 |   |
| 4857 sayılı Kan<br>30 günden az ç                                   | unun 13 ve 14 üncü maddesine gö<br>alışıyor mu? 🛛 🎽              | öre kısmî sür          | Select All       | e ya da ev hizmetlerinde        |   |
|                                                                     | si                                                               | GORTALI AD             | DRES BILGILERI   |                                 |   |
| Bulvar                                                              | :                                                                |                        | Cadde            |                                 |   |
| Sokak                                                               |                                                                  |                        | Mahalle/Semt     | 1                               |   |
| Dış Kapı                                                            | i                                                                |                        | Іс Карı          | *                               |   |
| İli                                                                 | : Lütfen bir il seçiniz 🝸                                        |                        | İlçe             | : MERKEZ 💙                      |   |
| Köy                                                                 |                                                                  |                        | Posta Kodu       |                                 |   |
| Ülke                                                                | : TÜRKİYE 💙                                                      |                        | E-Posta          | 1                               |   |
| Ev Telefonu                                                         |                                                                  |                        | Cep Telefonu     |                                 |   |

### SGK İşten Ayrılış Bildirgesi

İşten çıkış kayıtları / SGK İşten Ayrılış Bildirgesinde "SGK sayfasına " filtresi "Evet " seçildiğinde, rapor ekrana listelenirken, internet expolerer üzerinden SGK sayfasına ulaşılır. Sayfada sağ klikten "Logo'dan aktar" seçeneği ile, sicilin işyeri bilgilerine göre; kullanıcı adı ve şifre bilgileri aktarılır. "Güvenlik kodu" kullanıcı tarafından yazılarak giriş yapılır. İnternet sayfasında "Sigortalı işten ayrılış bildirgesi" seçilerek, devam edilir. İlerleyen sayfada sağ klikten "Logo'dan aktar" seçilerek ilgili personelin T.C. Kimlin numarası ve işten ayrılış tarihi programdan otomatik olarak aktarılır.

Doküman No: EKP1-00019/11Tarih: 15.01.2010Konu: E-Bildirge, İşe Giriş/Çıkış Bildirgelerinin ve Personel Vizite işlemlerinin program içerisinden<br/>SGK Sayfasına Bağlanarak Aktarılması

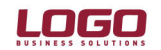

# Ürün : GO Bordro-Tiger2Bordro-IK

Bölüm : Resmi Raporlar

\* Dokümanda GoBordro, Tiger2Bordro ve İk kısaca Logo İk ürünleri olarak ifade edilmektedir.

| 🧉 İŞTEN AYRILIŞ - Windows lı                           | nternet Explorer                                                                                                    |            |
|--------------------------------------------------------|----------------------------------------------------------------------------------------------------|------------|
| http://app.sgk.gov.tr/SigortaliTes                     | cil/jsp/istenAyrilis.jsp                                                                                                    | *          |
| T.C. Çalışma ve Sosyal Gür<br>Sosyal Sigortalar Kurumu | renlik Bakanlığı                                                                                                    |            |
| Ana Menü CSGB Sektor Kodla                             | ri SIGORTALI MESLEK ADLARI CSGB Dosya Numarasi Meslek Kodlari                                                                                           | 15/01/2010 |
| Aciklamalar Çikis                                      |                                                                                                    | 14:33      |
|                                                        | SIGORTALI İŞTEN AYRILIŞ BİLDİRGESİ                                                                                                    |            |
|                                                        | İşyeri Sicil No :<br>İşyeri Ünvanı : LOGO YAZIL IM SANAYİ VE TİC.A.Ş.<br>İşyeri Adresi : G.O.S.B.TEKNOPARK-GEBZE ŞAHABETTİN<br>BİLGİSU C. KOCAELİ GEBZE |            |
|                                                        | Vergi numarası :                                                                                                    |            |
|                                                        | Sigortalı T.C. Kimlik No: Undo                                                                                                    |            |
|                                                        | buraya yazınız: Cut<br>                                                                                                    |            |
|                                                        | Delete                                                                                                    |            |
|                                                        | Logo'dan Aktar                                                                                                    |            |
|                                                        | () Sosyal Güvenlik Kurı Select All                                                                                                    |            |
|                                                        |                                                                                                    |            |
|                                                        |                                                                                                    |            |
|                                                        |                                                                                                    |            |
|                                                        |                                                                                                    |            |
|                                                        |                                                                                                    |            |
|                                                        |                                                                                                    |            |
|                                                        |                                                                                                    |            |
|                                                        |                                                                                                    |            |

Sigortalı işten ayrılış bildirgesi sayfasında sağ klik seçeneklerden"Logo'dan aktar" seçilerek; satırlarda yer alan "Gün sayısı", "Prime esas kazançlar" ve "İşten Çıkış tarihi" alanlarının programdan aktarılması sağlanır.

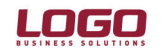

# Ürün : GO Bordro-Tiger2Bordro-IK

Bölüm : Resmi Raporlar

\* Dokümanda GoBordro, Tiger2Bordro ve İk kısaca Logo İk ürünleri olarak ifade edilmektedir.

| NRGE (YTL)                                                         | - Windows                                                | Internet Exp                                               | plorer                                 |                                                                                                    |                                               |              |                          |                 |                             |                  |                                                                                                    |                                                                                                    |                                                                                                    |                                                                                                    | ð |
|--------------------------------------------------------------------|----------------------------------------------------------|------------------------------------------------------------|----------------------------------------|----------------------------------------------------------------------------------------------------|-----------------------------------------------|--------------|--------------------------|-----------------|-----------------------------|------------------|----------------------------------------------------------------------------------------------------|----------------------------------------------------------------------------------------------------|----------------------------------------------------------------------------------------------------|----------------------------------------------------------------------------------------------------|---|
| /app.sgk.gov.tr                                                    | r/SigortaliTesc                                          | il/amp/sigortali1                                          | <b>Fescil</b> Action                   | 8                                                                                                    |                                               |              |                          |                 |                             | ~                |                                                                                                    |                                                                                                    | Туре                                                                                                    | a question for help                                                                                                    | • |
| alışma ve S<br>al Sigortalar                                       | osyal Guvi<br>r Kurumu                                   | enlik Bakan                                                | ılığı                                  | _f\$k                                                                                                    | 4                                             |              |                          | A               |                             | <u>í</u>         | Arial, Arial<br>1 · 14 · 1 · 15 · 1 · 16 · 1 · 2<br>et " seçildiğinde hem<br>dan aktar" seçeneği                | 10<br>. · · · 18 · · · · 1                                                                                      | • <u>u</u>   }≡ ;≡ ≰                                                                                             | : 💷   🖽 🔸 <u>A</u>                                                                                                    | • |
| nü CSGB Se                                                         | ektor Kodlar                                             | SIGORTAL                                                   | I MESLEK                               | ADLARI CSGB D                                                                                                    | osya Numai                                    | rasi Mesle   | k Kodlari                |                 | 15/                         | 01/2010<br>14:37 | cullanıcı tarafından<br>evam edilir Üerleven                                                                    |                                                                                                    |                                                                                                    |                                                                                                    |   |
| SIGORTAL                                                           | LI İŞTEN A                                               | VRILIS BILI                                                | DİRGESİ                                |                                                                                                    |                                               |              |                          |                 |                             |                  | işten ayrılış tarihi                                                                                            |                                                                                                    |                                                                                                    |                                                                                                    |   |
| İşyeri Sicil<br>İşyeri Ünva<br>İşyeri Adro<br>Vergi numa<br>Sovadı | INo : 27<br>ranı : LC<br>esi : G.<br>arası : 60<br>:TOKA | 8300201104<br>GO YAZIL IN<br>0.S.B.TEKNO<br>990122074<br>Y | 29380410<br>4 SANAYİ<br>PARK-GE<br>SİG | 2 - 000 (Özel İşyer<br>VE TİC.A.Ş.<br>BZE ŞAHABETTİN E<br>ORTALT KİMLİK F<br>Kimlik No: 416684                   | i)<br>IILGISU C.<br>I <b>LGILERI</b><br>79500 | KOCAELÍ      | SEBZE                    |                 |                             |                  |                                                                                                    |                                                                                                    |                                                                                                    |                                                                                                    |   |
| İlk Soyadı<br>Adı<br>Baba Adi<br>Ana Adı                           | BERN                                                     | A                                                          |                                        | İlçe<br>Mahalle/<br>Cilt No<br>Aile Sr.N<br>Kütük)                                                               | Köy<br>(Hane -                                | FAT          | н                        |                 |                             |                  | 15/01/2010<br>14:33                                                                                             |                                                                                                    |                                                                                                    |                                                                                                    |   |
| Doğum Yer<br>Doğum Tar                                             | ri :ISTAN<br>rihi :1971-                                 | 09-19                                                      |                                        | Birey Sir                                                                                                    | No:                                           | :            |                          |                 |                             |                  |                                                                                                    |                                                                                                    |                                                                                                    |                                                                                                    |   |
| Cinsiyeti                                                          | :K                                                       |                                                            | sigo                                   | RTALININ HİZME                                                                                                   | BILGILE                                       | ri<br>Rİ     |                          |                 |                             |                  |                                                                                                    |                                                                                                    |                                                                                                    |                                                                                                    |   |
| Meslek Adı<br>İşten Ayrıl<br>Tarihi:                               | 1:<br>hş 15.01                                           | .2010                                                      |                                        |                                                                                                    |                                               |              |                          |                 |                             |                  |                                                                                                    |                                                                                                    |                                                                                                    |                                                                                                    |   |
|                                                                    |                                                          | Belge Türü<br>icin                                         | 1                                      | and the second                                                                                                   |                                               | Ay içind     | varsa                    | Eks             | ik Gün<br>eni icin          |                  |                                                                                                    |                                                                                                    |                                                                                                    |                                                                                                    |   |
| Yıl                                                                | Ay                                                       | Aşağıdaki<br>kutuyu<br>tıklayınız                          | Gün<br>sayısı                          | Prime Esas<br>Kazanç                                                                                             | İşe Giriş<br>Gün                              | Tarihi<br>Ay | İşten Çıkış Ti<br>Gün Ay | arihi Aşa<br>ku | ağıdaki<br>utuyu<br>ayınız. |                  |                                                                                                    |                                                                                                    |                                                                                                    |                                                                                                    |   |
| 2009                                                               | Aralık                                                   |                                                            |                                        |                                                                                                    | Undo                                          |              |                          | Ned             | eni Sil                     |                  |                                                                                                    |                                                                                                    |                                                                                                    |                                                                                                    |   |
| 2010                                                               | Ocak                                                     |                                                            |                                        |                                                                                                    | Cut<br>Copy                                   |              | 15 01                    | Ned             | eni Sil                     |                  |                                                                                                    |                                                                                                    |                                                                                                    |                                                                                                    |   |
| ÜCRET Yüz<br>İşten Ayrıl                                           | de usulü alış<br>lış Nedeni Se                           | yor mu?<br>eçmek için ya                                   | indaki kut                             | uyu tiklayınız                                                                                                   | Paste<br>Delete                               |              |                          |                 |                             |                  |                                                                                                    |                                                                                                    |                                                                                                    |                                                                                                    |   |
| Çalışma ve<br>ÇSGB. BÖL                                            | Sos.Güven                                                | lik Bakanlığı I<br>ÜĞÜ DOSYA                               | Işkolu<br>NUMARAS                      | SI 0                                                                                                    | Select All                                    | 44001        | NO İL                    |                 | ~                           |                  |                                                                                                    |                                                                                                    |                                                                                                    |                                                                                                    |   |
|                                                                    |                                                          |                                                            | sic                                    | GORTALI ADRES E                                                                                                  | İLGİLERİ                                      |              |                          | _               |                             |                  |                                                                                                    |                                                                                                    |                                                                                                    |                                                                                                    |   |
| Bulvar                                                             | -                                                        |                                                            |                                        | Cadde<br>Maballo /                                                                                               | Comt                                          | :            |                          | _               |                             | ~                |                                                                                                    |                                                                                                    |                                                                                                    |                                                                                                    |   |
| in page.                                                           |                                                          |                                                            |                                        |                                                                                                    |                                               |              | Internet                 |                 |                             | 100% •           |                                                                                                    |                                                                                                    |                                                                                                    |                                                                                                    |   |
|                                                                    |                                                          |                                                            |                                        | and the second second second second second second second second second second second second second second second |                                               | _            |                          |                 |                             |                  | the second second second second second second second second second second second second second second second se | the second second second second second second second second second second second second second second second se | and the second second second second second second second second second second second second second second second | And the second second sec | _ |